# 河南省工考报名系统 **单位管理员使用手册**

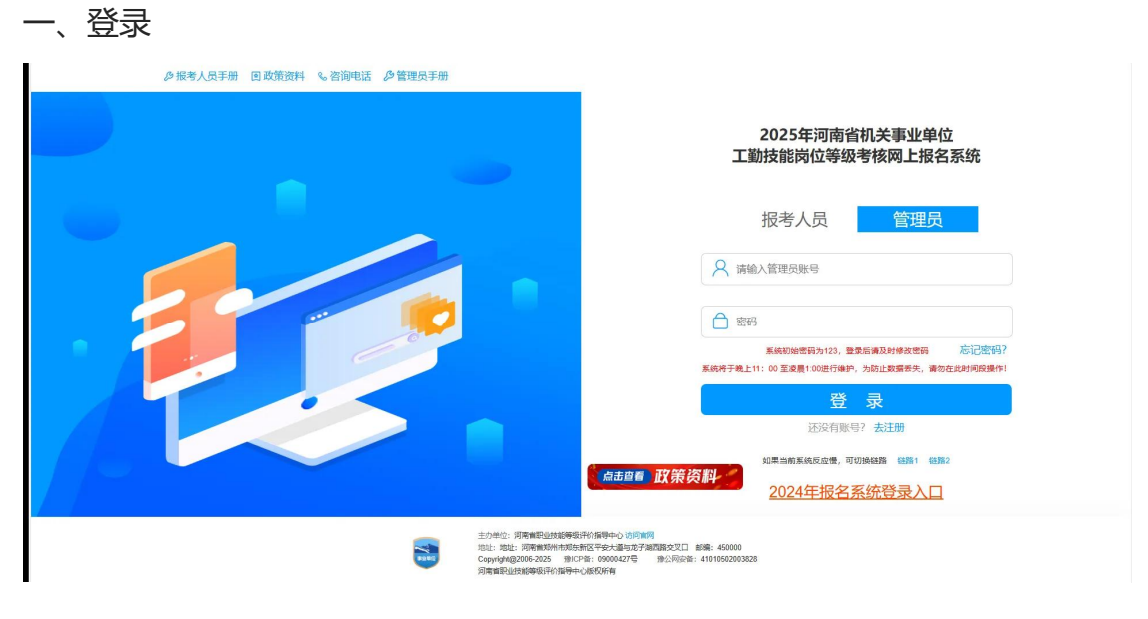

登录首页

管理员以单位编码或手机号作为账号,审核员以管理员分配的账号为登录账号, 输入设定的密码,登录管理端。

首次登录,初始密码为123,登录后需修改密码。

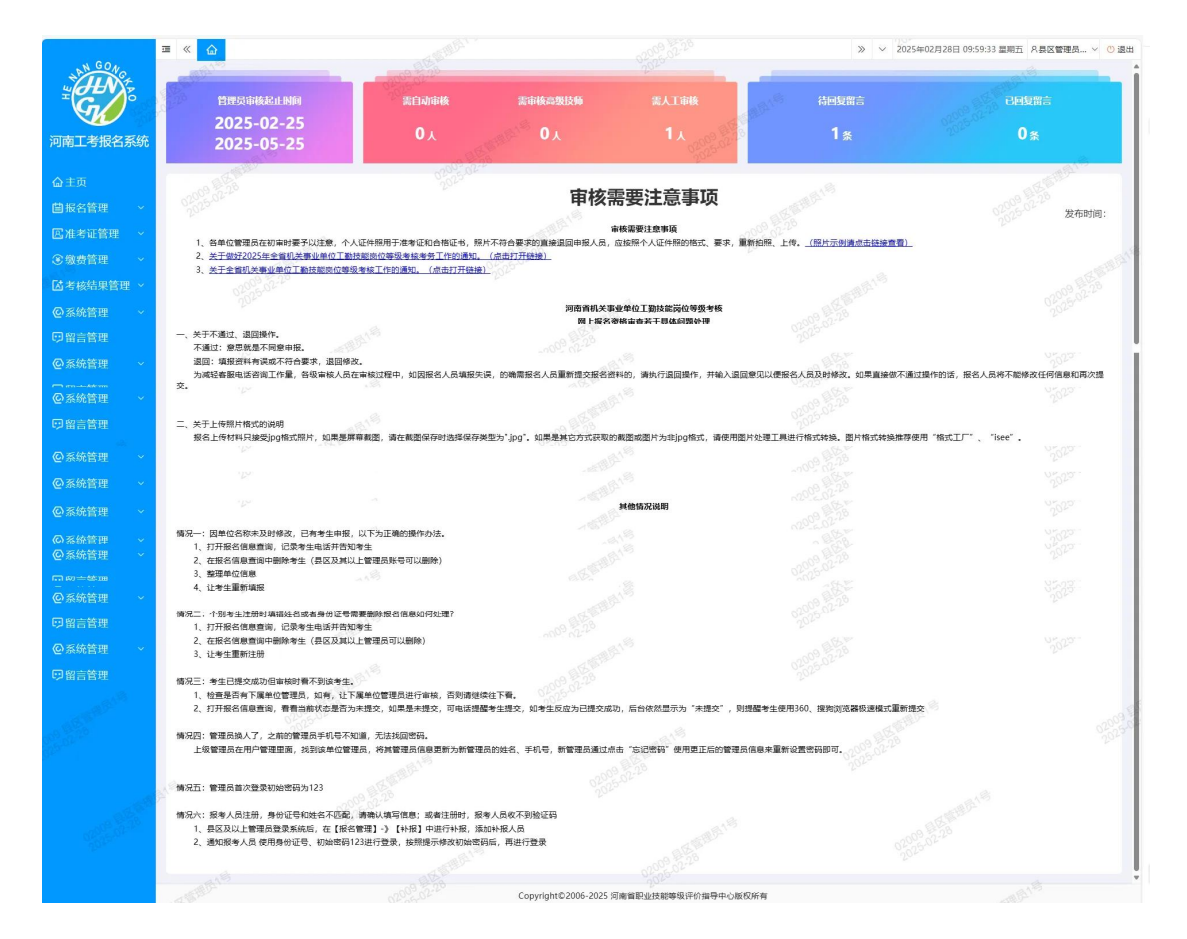

登录首页 (主页)

## 登录成功后进入首页。

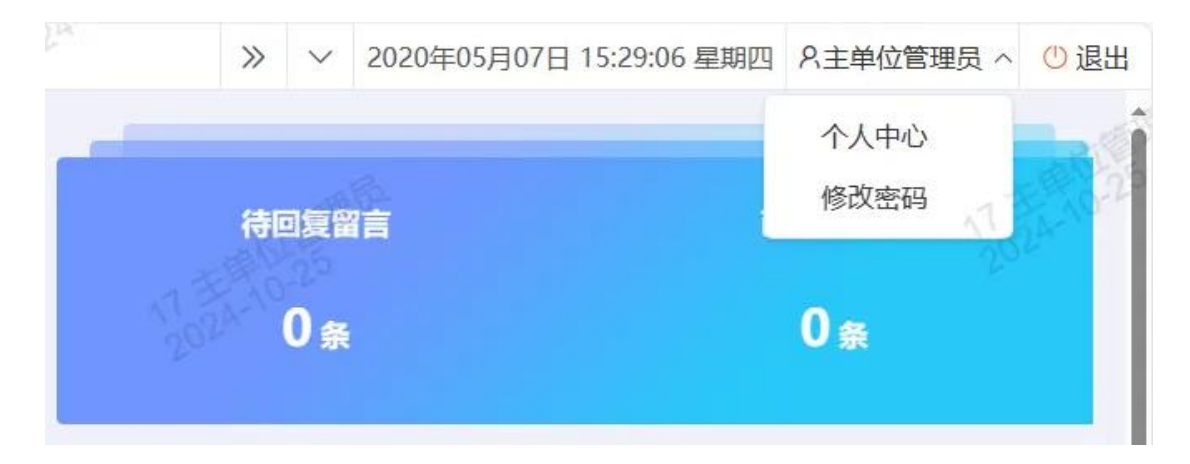

#### 修改个人信息

可在右上角的个人信息中修改个人信息和密码。

二、基础功能

1. 单位管理员

单位管理员的业务包括报名管理、准考证管理。

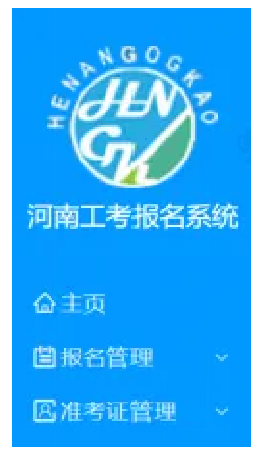

#### 单位管理员菜单栏

1.1 报名管理

报名管理又分为本级审核中、本级审核记录、报名信息查询、名册打印、信息统 计、市级复核意见、省级标记结果。其中本级审核中包含人工审核、高级技师审 核,本级审核记录包含审核通过、审核不通过。

1.1.1 人工审核

|                   |      |         | 人工审理  | é ×  |                    |          |          |         |         |          |                       |         | » ~ 2025 | 年02月25日 10:5 | 6:58 星期二 8.单位 | は管理员 〜 🕐 退出 |
|-------------------|------|---------|-------|------|--------------------|----------|----------|---------|---------|----------|-----------------------|---------|----------|--------------|---------------|-------------|
| THE CONCE         | ٨TI  | 审核      |       |      |                    |          |          |         |         |          |                       |         |          |              |               | 收起へ         |
| <b>M</b>          | 单位:  | ×       | 8州市   |      | ▽ 巩义市              | ~ 巩义市北山口 | 摘8 - 请选择 | 181ª    | 申报工种 全部 |          | 中报到                   | (別 全部   |          | - 手机号        | 请输入手机号        |             |
| 河南工考报名系统          | 填报时  | tiel 7  | 干始时间  |      |                    | 至 结束时间   |          |         | 关键字 请输入 | 姓名或身份证号》 |                       |         |          |              |               |             |
| 金主页               |      |         |       |      |                    |          |          |         | 意識      | 2        | E .                   |         |          |              |               |             |
| <b>自</b> 报名管理 ^   | 02   | 005.0   |       |      |                    |          |          |         |         |          |                       |         |          |              |               |             |
| 本级审核中 へ           | 金乐   | t/Excel |       |      | a19                |          |          | 10111   |         |          | 0200906               | 2.25    |          |              | 204           | 92          |
| 人工审核              |      | 序号      | 姓名    | 性別   | 身份证号               | 出生日期     | 文化程度     | 参加工作时间  | 工作年限    | 现岗位工种    | 申报岗位等级                | 现岗位取得时间 | 申报工种     | 申报等级         | 単位            | 操作          |
| 高级技师审核            |      | 1       | 牛申2   | - AL | 413**********1229  | 1980-03  | 大安 2     | 2000-04 | 26      | 商工       | 二级(技师)(按<br>岗位等级证书申报) | 2018    | 药剂质      | 二级           | 巩义市北山口镇政府     | 详情 掌機 操作历史  |
| 本级审核记录 > 容缺后补     |      | 2       | 中申2_1 | 女    | 413***********1240 | 1998-07  | 高中       | 2000-09 | 26      | 护理员      | 二级(技術)(按<br>岗位等级证书申报) | 2018    | 护理员      | 二级           | 現文市北山口镇政济     | 详情 审核 操作历史  |
| 「我名信息查询<br>名册打印 ~ |      |         |       |      |                    |          |          |         |         |          |                       |         |          | < 1 >        | 彩莲 1 页 融速     | 共2条 20条/页 ✔ |
| 信息統计 ~            | -    |         |       |      |                    |          |          |         |         |          |                       |         |          |              |               |             |
| 市级复核记录            |      |         |       |      |                    |          |          |         |         |          |                       |         |          |              |               |             |
| 自殺体に追求            | 18   |         |       |      |                    |          |          |         |         |          |                       |         |          |              |               |             |
| 医准考证管理 >          | TER. |         |       |      |                    |          |          |         |         |          |                       |         |          |              |               |             |
| ⟨□)系统管理 ~         |      |         |       |      |                    |          |          |         |         |          |                       |         |          |              |               |             |

#### 人工审核

单位管理员审核本单位已提交的报考人员信息,在单位管理员审核通过后,进入 主管单位审核。

在【报名管理】-【本级审核中】-【人工审核】目录下,查看本单位所有待审核的申报2到5级的报考人员。

1.1.2 高级技师审核

|                                       | 3   | ~    |             | 高级技术      | î审核 >        |                                     |                     | AUTOTO                |                           |                               | 200906025               |                        |                               | » ~ 202      | 5年02月25日 10:55                                         | 7:33 星期二 8単位   | 2管理员 🗸 🕐 退出   |
|---------------------------------------|-----|------|-------------|-----------|--------------|-------------------------------------|---------------------|-----------------------|---------------------------|-------------------------------|-------------------------|------------------------|-------------------------------|--------------|--------------------------------------------------------|----------------|---------------|
| S S S S S S S S S S S S S S S S S S S |     | 级技   | 師审          | 核<br>RAW主 |              | - <b>H</b> V±                       | 02009060<br>2025-02 |                       | ander and Stations        | se .                          | ###2 T Ith-             | *** ******             |                               | - <b>=</b> # |                                                        | and the market | 数記へ           |
| 河南工考报名系统                              | -   | 摄申报  | 。<br>服祭件:   | □ —       | (商级)<br>(商级) | 初近(1)<br>(按技能完赛表彰年<br>初节) (按国家发明专利成 | (股) □               | 表(高级技術)(按禁:<br>津服) 一级 | 动模范或先进工作者象<br>(商级技师) (按专业 | *<br> 瞭申报) - 坂<br> 2技术人才申报) - | (高级技術) (按五<br>一级 (高级技师) | 一劳动艾塞汞彰)<br>(按技术能手表彰中报 | <ul> <li>一级 (高级技術)</li> </ul> | (按年度考核优秀申    | 服)                                                     |                |               |
| <b>命</b> 主页                           | 填   | 报时间  | <b>]:</b> 7 | 秘时间       |              |                                     | 至 结束时间              | 02005-02              |                           | 关键字 请输入                       | 生名或身份证号                 |                        |                               |              |                                                        |                |               |
| 目报名管理 ∧                               |     |      |             |           |              |                                     |                     |                       |                           | 直闭                            | 重用                      |                        |                               |              |                                                        |                |               |
| 本级审核中 ^                               |     |      |             |           |              |                                     |                     |                       |                           |                               |                         |                        |                               |              |                                                        |                |               |
| 人工审核                                  |     | 5 导出 | Excel       |           |              |                                     |                     |                       |                           |                               |                         |                        |                               |              |                                                        |                | 8             |
| 高级技师审核                                |     |      | 序号          | 姓名        | 12.91        | 身份证号                                | 出生日期                | 文化程度                  | 参加工作时间                    | 工作年限                          | 现岗位工种                   | 現向位等级                  | 现岗位取得时间                       | 中报工种         | 申报岗位等级                                                 | 单位             | 我作            |
| 本级审核记录 ><br>容缺后补                      |     |      | 1           | 牛破格       | 女            | 413**********                       | 1980-03             | 商中                    | 1998-09                   | 28                            | 护理员                     | 二级                     | 2018                          | 护理员          | <ul> <li>一级(高级技师)</li> <li>(按技能寛熹表彰中<br/>报)</li> </ul> | √<br>現义市北山口镇政府 | 详情 审核<br>操作历史 |
| 报名信息查询<br>名册打印 ~                      | (   |      | 2           | 年—线2      | 女            | 413*******1241                      | 1980-03             | 大专                    | 1999-04                   | 0 <sup>60</sup> 25<br>27      | 护理员                     | 二级                     | 2018                          | 护理员          | 一级 (高级技师)<br>(按投能竞赛表彰中<br>报)                           | 1. 巩文市北山口镇政府   | 详情 审核<br>操作历史 |
| 信息统计 > 市级复核记录<br>音级标记记录               | (   |      | 3           | 牛破捨1      | 女            | 413**********1243                   | 1980-03             | 高中                    | 1998-03                   | 28                            | 药剂员                     | 二级                     | 2018                          | 护理员          | 一级(周级技师)<br>(按技能竞赛表彰中<br>报)                            | 巩义市北山口镇政府      | 详情 東核<br>操作历史 |
| 区准考证管理 ~                              | TRE |      |             |           |              |                                     |                     |                       |                           |                               |                         |                        |                               |              | < 1 > 3                                                |                | 共3 条 20 €/页 ♥ |
| @系统管理 ~                               |     |      |             |           |              |                                     |                     |                       |                           |                               |                         |                        |                               |              |                                                        |                |               |

#### 高级技师审核人员列表

在【报名管理】-【本级审核中】-【高级技师审核】目录下,审核本单位所有待 审核的申报一级的报考人员。

|                |           | ▲ 高级技術审核×      |                                           |                | ※ ~ 2025年02月25日 11:41:21 星期二 凡単位管理员 ~ () |
|----------------|-----------|----------------|-------------------------------------------|----------------|------------------------------------------|
| - HNY-         | 高级技       | iii kalii Baik | Le la la la la la la la la la la la la la |                | × 102                                    |
| -Gy            | 单位:       |                |                                           |                | 9160 m Santa<br>2025 02<br>2025 02       |
| 河南工考报名系统       | 一级申报      |                | 二级(技师)证书照片:                               |                | 5.00                                     |
| <b>企</b> 主页    | 填报时间      |                |                                           |                | - CERBANS                                |
| 箇报名管理 へ        | 100 Mar   |                |                                           |                | -00060 25                                |
| 本级审核中 へ        | 1.25      |                |                                           |                | 2025-02                                  |
| 人工审核           | 2.936     |                | 其他申报材料:                                   |                |                                          |
| 高级技师审核         |           |                |                                           |                | al DEPEND                                |
| 本级审核记录 🔷       |           |                | 10                                        |                | NO <sup>SO 25</sup>                      |
| 容缺后补           |           |                |                                           |                | 2015-01                                  |
| 报名信息查询         |           |                |                                           |                | - B1                                     |
| 名册打印 ~         |           |                | 2005-02-1-                                |                | a line and                               |
| 信息统计 ~         | 01        |                | 材料是否容缺后补 💿 👳 🔘 🝵                          | ALTERNA        | 12 000 00 m                              |
| 市場運転に来         |           |                |                                           | 19060 25       | 20250                                    |
| Hattablar      |           |                |                                           |                | 20 美汉                                    |
| 医准考证管理 ~       | Alter and |                | 任 18-11-18-1812 - 18-1812(0)<br>年         | 将最后种简注(0) 操作历史 | 118 ALE                                  |
| ◎系统管理 ~        |           |                | 报                                         |                | State - 00500025                         |
| and the second |           |                | 合                                         |                | 2015-0                                   |
| 50k            |           |                | 格 退回本人 。《 》                               | 不通过 通过 S15-04  |                                          |
|                |           |                |                                           |                |                                          |

在【详情】页面,选择"材料是否容缺后补"为"是",在弹框页面中,添加 容缺后补材料备注。

| 取自這些單位                   |            |                                                                                                    |                                 |               | ×                                  |
|--------------------------|------------|----------------------------------------------------------------------------------------------------|---------------------------------|---------------|------------------------------------|
|                          | 参加上日期中,    | 1998-09                                                                                                    | 上1十十敗(牛)・                       | 28            | 10 <sup>50</sup> 02 <sup>-25</sup> |
|                          | *现岗位等级:    | 二级                                                                                                    | *现岗位工种:                         | 护理员           | * 2025-04<br>2025-04               |
|                          |            |                                                                                                    |                                 |               |                                    |
|                          | * 现等级取得时间: | 2018                                                                                                    | *申报岗位工种:                        | 护理员           | -                                  |
|                          | *申报岗位等级:   | 一级 一级 (高级技)                                                                                                    | 师) (按技能竞赛表彰申)                   | 报) attraction | - 1000000 B                        |
|                          | *身份证照片:    | инининалык<br>Карактан<br>Карактан | *个人照片:<br>(2寸大头照)<br>(+ 陈加厚份证号) | 41326         |                                    |
| 0701900-20<br>2025-02-20 | 見否認        | 存在禁止由报的情形(勿: 月                                                                                                    | 前在外分期内,被立                       | 客尚未结客等)       |                                    |
| (注)                      | -B18       | 2 12 0 Car - 1 - 1 - 1 - 1 - 0 - 0 - 0 - 0 - 0 - 0                                                                                                    |                                 | 02            |                                    |
| モート                      |            |                                                                                                    |                                 |               |                                    |
| 10000 a 考                |            | 〇是                                                                                                    | • 否                             |               |                                    |
| 2015-01 日                |            |                                                                                                    |                                 | <u></u>       |                                    |
| 库                        | (a)        | 退回本人 不                                                                                                    | 通过                              | 通过            |                                    |

高级技师审核

在高级技师审核中,选择【添加身份证号】,单位管理员可一键添加报考人员身份证号;

选择【往年报考合格库】可以查看该申报人员往年报考合格情况;

若信息填写不达标,管理员可点击【退回本人】,并输入退回原因,报考人员可 以根据退回原因修改个人信息,重新提交;

若管理员认为该报考人员不符合本年度报考条件,可点击【不通过】,终止该报考人员本年度申报;若未发现其他问题,则点击【通过】,让报考人员报名通过审核。

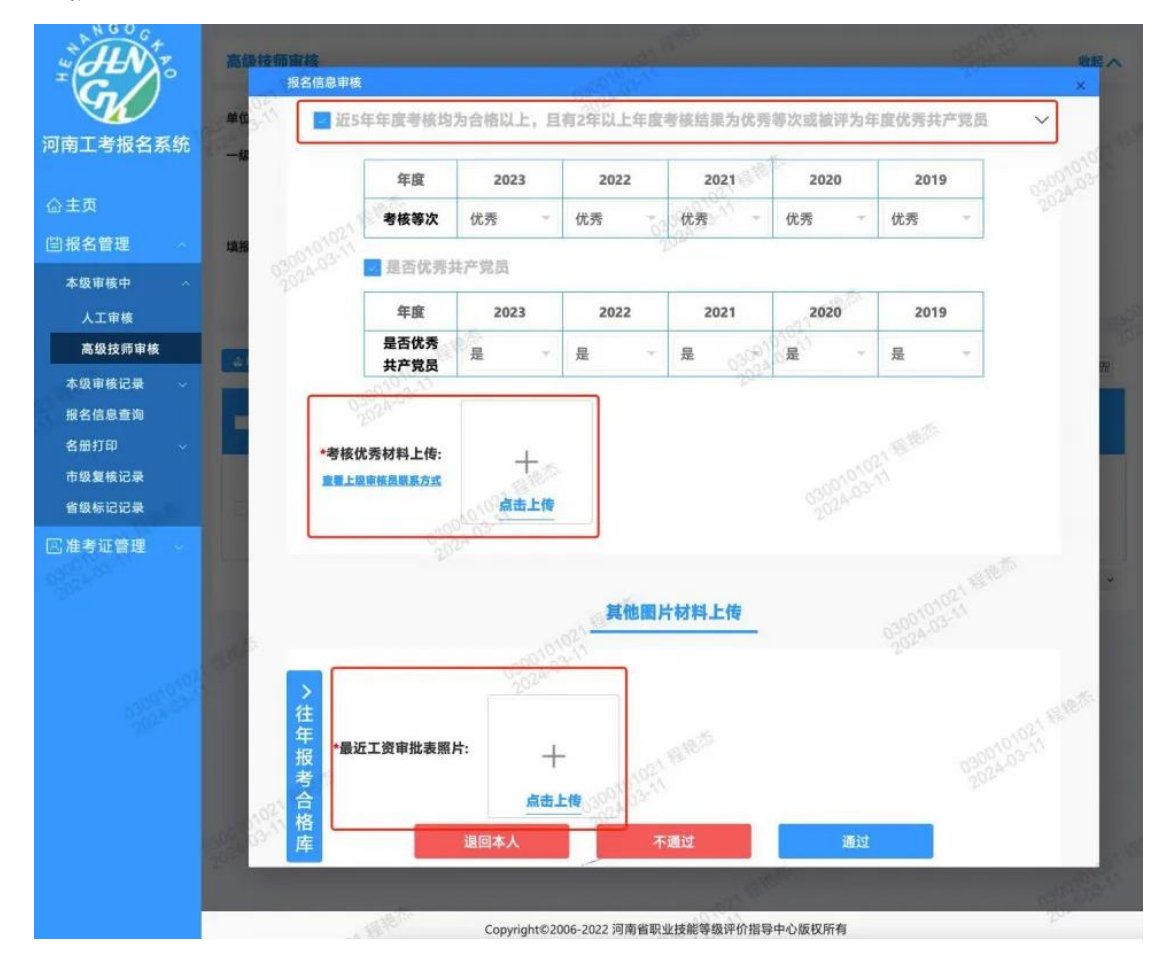

年度考核优秀申报

报考人员申报一级时, 审核人员需要上传工资表, 按年度考核优秀申报, 审核人

员还需上传报考人员优秀年度考核结果。

1.1.3 审核记录

| ः ≪ {     | () () () () () () () () () () () () () (                                                                                                    | t ×                                                                                                    |                                                                                                    |                                                                                                    | - ALTER                                                                                                    | 19-9-                                                                                                    |                                                                                                    |                                                                                                    | 20000                                                                                                    | 2-25                                                                                                    |                                                                                                    |                                                                                                    | >>                                                                                                    | ~ 2025年(                                                                                                    | 02月25日 11:03:08 星期二                                                                                                    | 8.单位管理。                                                                                                    | R ~ O                                                                                                    | 退出                                                                                                    |                                                                                                    |
|-----------|----------------------------------------------------------------------------------------------------|----------------------------------------------------------------------------------------------------|----------------------------------------------------------------------------------------------------|----------------------------------------------------------------------------------------------------|----------------------------------------------------------------------------------------------------|----------------------------------------------------------------------------------------------------|----------------------------------------------------------------------------------------------------|----------------------------------------------------------------------------------------------------|----------------------------------------------------------------------------------------------------|----------------------------------------------------------------------------------------------------|----------------------------------------------------------------------------------------------------|----------------------------------------------------------------------------------------------------|----------------------------------------------------------------------------------------------------|----------------------------------------------------------------------------------------------------|----------------------------------------------------------------------------------------------------|----------------------------------------------------------------------------------------------------|----------------------------------------------------------------------------------------------------|----------------------------------------------------------------------------------------------------|----------------------------------------------------------------------------------------------------|
| 审核通过      |                                                                                                    |                                                                                                    |                                                                                                    |                                                                                                    |                                                                                                    |                                                                                                    |                                                                                                    |                                                                                                    |                                                                                                    |                                                                                                    |                                                                                                    |                                                                                                    |                                                                                                    |                                                                                                    |                                                                                                    |                                                                                                    | 收起,                                                                                                    | ~                                                                                                    |                                                                                                    |
| 单位:       | 郑州市                                                                                                    |                                                                                                    | ÷                                                                                                    | 巩义市                                                                                                    |                                                                                                    | - 1                                                                                                    | 1、文市北山口1                                                                                                    | 真政府                                                                                                    | ~ 讷                                                                                                    | 选择                                                                                                    |                                                                                                    | - <b>B</b>                                                                                                    | 报级别: 全部                                                                                                    | β                                                                                                    |                                                                                                    |                                                                                                    | -                                                                                                    |                                                                                                    |                                                                                                    |
| 填报时间:     | 开始时间                                                                                                    |                                                                                                    |                                                                                                    |                                                                                                    | 至结束日                                                                                                    | HI HUNT                                                                                                    |                                                                                                    |                                                                                                    | 申                                                                                                    | &工种: 全部                                                                                                    | 2.25                                                                                                    |                                                                                                    | Ŧ                                                                                                    | 手机号                                                                                                    | 30 <sup>37</sup><br>请输入手机号                                                                                                    |                                                                                                    |                                                                                                    |                                                                                                    |                                                                                                    |
| 当前审核状     | <b>达:</b> 全部                                                                                                    |                                                                                                    | v                                                                                                    | 关键字                                                                                                    | 请输入姓名                                                                                                    | 或得份证号                                                                                                    |                                                                                                    |                                                                                                    |                                                                                                    |                                                                                                    |                                                                                                    |                                                                                                    |                                                                                                    |                                                                                                    |                                                                                                    |                                                                                                    |                                                                                                    |                                                                                                    |                                                                                                    |
|           |                                                                                                    |                                                                                                    |                                                                                                    |                                                                                                    |                                                                                                    |                                                                                                    |                                                                                                    | <b>m</b> a                                                                                                    |                                                                                                    | 22                                                                                                    |                                                                                                    |                                                                                                    |                                                                                                    |                                                                                                    |                                                                                                    |                                                                                                    |                                                                                                    |                                                                                                    |                                                                                                    |
|           |                                                                                                    |                                                                                                    |                                                                                                    |                                                                                                    |                                                                                                    |                                                                                                    |                                                                                                    |                                                                                                    |                                                                                                    |                                                                                                    |                                                                                                    |                                                                                                    |                                                                                                    |                                                                                                    |                                                                                                    |                                                                                                    |                                                                                                    |                                                                                                    |                                                                                                    |
| · 🛓 무네Exc | el                                                                                                    |                                                                                                    |                                                                                                    |                                                                                                    |                                                                                                    |                                                                                                    |                                                                                                    |                                                                                                    |                                                                                                    |                                                                                                    |                                                                                                    |                                                                                                    |                                                                                                    |                                                                                                    |                                                                                                    |                                                                                                    |                                                                                                    | 005                                                                                                    |                                                                                                    |
|           | e #8                                                                                                    | 11:59                                                                                                    | 身份证号                                                                                                    | 出生日期                                                                                                    | 文化程度                                                                                                    | 参加工作时                                                                                                    | 工作年限                                                                                                    | 现向位工种                                                                                                    | 现向位等级                                                                                                    | 現向位取得                                                                                                    | 申报工种                                                                                                    | 中报岗位等                                                                                                    | 单位                                                                                                    | 自动审核标                                                                                                    | 当前审核状态                                                                                                    |                                                                                                    | 鐵作                                                                                                    |                                                                                                    |                                                                                                    |
|           | 204                                                                                                    |                                                                                                    |                                                                                                    |                                                                                                    |                                                                                                    | [0]                                                                                                    |                                                                                                    |                                                                                                    | A122                                                                                                    | 01161                                                                                                    |                                                                                                    | REAL COLUMN                                                                                                    | O BILL                                                                                                    | 10                                                                                                    |                                                                                                    | 05.5                                                                                                    | or a                                                                                                    | 11                                                                                                    |                                                                                                    |
| 1         | 小九-一线                                                                                                    | 女                                                                                                    | 411*********6968                                                                                                    | 1981-10                                                                                                    | 大学本科                                                                                                    | 2003-02                                                                                                    | 23                                                                                                    | 护理员                                                                                                    | 三级                                                                                                    | 2018                                                                                                    | 防疫员                                                                                                    | 工) (按岗位<br>等极证书申                                                                                                    | 巩文市北山口<br>镇政府                                                                                                    | 國人工审核                                                                                                    |                                                                                                    | 详惯                                                                                                    | 操作历史                                                                                                    |                                                                                                    |                                                                                                    |
|           |                                                                                                    |                                                                                                    |                                                                                                    |                                                                                                    |                                                                                                    |                                                                                                    |                                                                                                    |                                                                                                    |                                                                                                    |                                                                                                    |                                                                                                    | 报)                                                                                                    |                                                                                                    |                                                                                                    |                                                                                                    |                                                                                                    |                                                                                                    |                                                                                                    |                                                                                                    |
| □ 2       | <b>4</b>                                                                                                    | 女                                                                                                    | 413                                                                                                    | 1980-03                                                                                                    | 高中                                                                                                    | 1998-03                                                                                                    | 28                                                                                                    | 护理员                                                                                                    | 二级                                                                                                    | 2019                                                                                                    | 护理员                                                                                                    | <ul> <li>一级(商级技</li> <li>师)(按技能</li> <li>究赛褒影中</li> </ul>                                                                                                    | 巩文市北山口<br>備政府                                                                                                    | 常人工审核                                                                                                    |                                                                                                    | 详情                                                                                                    | 操作历史                                                                                                    | 19060                                                                                                    |                                                                                                    |
|           |                                                                                                    |                                                                                                    |                                                                                                    |                                                                                                    |                                                                                                    |                                                                                                    |                                                                                                    |                                                                                                    |                                                                                                    |                                                                                                    |                                                                                                    | 1款)<br>——杨 (38551号                                                                                                    |                                                                                                    |                                                                                                    |                                                                                                    |                                                                                                    |                                                                                                    |                                                                                                    |                                                                                                    |
| RAPA 3    | 小八-破格                                                                                                    | 熌                                                                                                    | 413*********1236                                                                                                    | 1980-03                                                                                                    | 商中                                                                                                    | 1999-07                                                                                                    | 27                                                                                                    | 护理员 09<br>2025                                                                                                    | 06025<br>02-二级                                                                                                    | 2020                                                                                                    | 护理员                                                                                                    | (按技能<br>寛雅表影中                                                                                                    | 巩义市北山口<br>镇政府                                                                                                    | 需人工审核                                                                                                    |                                                                                                    | 详情                                                                                                    | 操作历史                                                                                                    |                                                                                                    |                                                                                                    |
|           |                                                                                                    |                                                                                                    |                                                                                                    |                                                                                                    |                                                                                                    |                                                                                                    |                                                                                                    |                                                                                                    |                                                                                                    |                                                                                                    |                                                                                                    | 1R)<br>                                                                                                    |                                                                                                    |                                                                                                    |                                                                                                    |                                                                                                    |                                                                                                    |                                                                                                    |                                                                                                    |
| □ 4       | 王五                                                                                                    | 网                                                                                                    | 411*********9090                                                                                                    | 1976-03                                                                                                    | 商中                                                                                                    | 2001-12                                                                                                    | 25                                                                                                    | 激光技术员                                                                                                    | 二级                                                                                                    | 2018                                                                                                    | 体育场地工                                                                                                    | 师) (按年度<br>考核优秀申<br>报)                                                                                                    | 巩义市北山口<br>镇政府                                                                                                    | 需人工审核<br>2025                                                                                                    |                                                                                                    | 详细                                                                                                    | 操作历史                                                                                                    |                                                                                                    |                                                                                                    |
|           |                                                                                                    |                                                                                                    |                                                                                                    |                                                                                                    |                                                                                                    |                                                                                                    |                                                                                                    |                                                                                                    |                                                                                                    |                                                                                                    |                                                                                                    | -四 (林 (王)                                                                                                    |                                                                                                    |                                                                                                    |                                                                                                    |                                                                                                    |                                                                                                    |                                                                                                    |                                                                                                    |
|           | Image: and the second second secon | Image: wirder wirder | Image: Control of the second second | R         A         LINAL >           INTERNAL >         INTERNAL >           INTERNAL >         INTERNAL > | Image: Control of the state of the state of the | R         C         DEBUG I           FILE         FILE         FILE           FILE         FILE         FILE           FILE         FILE         FILE           FILE         FILE         FILE           FILE         FILE         FILE           FILE         FILE         FILE           FILE         FILE         FILE | R         A         ALIGNE X           ALIGNE X           ALIGNE X <td co<="" th=""><th>Image: Control of the state of the state of the</th><th>Image: Contract of the state of the state of th</th><th>N         N         N</th><th>Image: Contract of the state of the state of th</th><th>R         C         Database         Database&lt;</th><th>Image: Contract of the state of the state of th</th><th>Image: Control in the state of the state of the</th><th>Image: Control Control Contro Control Control Control Control Control Control Control Control C</th><th>Image: Control in the control in the control in th</th><th>Image: Control in the control in the control in th</th><th>Image: Control in the control in the control in th</th></td> | <th>Image: Control of the state of the state of the</th> <th>Image: Contract of the state of the state of th</th> <th>N         N         N</th> <th>Image: Contract of the state of the state of th</th> <th>R         C         Database         Database&lt;</th> <th>Image: Contract of the state of the state of th</th> <th>Image: Control in the state of the state of the</th> <th>Image: Control Control Contro Control Control Control Control Control Control Control Control C</th> <th>Image: Control in the control in the control in th</th> <th>Image: Control in the control in the control in th</th> <th>Image: Control in the control in the control in th</th> | Image: Control of the state of the state of the | Image: Contract of the state of the state of th | N         N         N | Image: Contract of the state of the state of th | R         C         Database         Database< | Image: Contract of the state of the state of th | Image: Control in the state of the state of the | Image: Control Control Contro Control Control Control Control Control Control Control Control C | Image: Control in the control in the control in th | Image: Control in the control in the control in th | Image: Control in the control in the control in th |

审核通过

经过审核的报考人员数据可以在本级审核记录中进行查询。

单位管理员点击【报名管理】-【本级审核记录】目录下,查看本单位审核通过、 不通过、以及退回的报考人员。

在【审核不通过】目录下可审核本单位所有审核不通过的报考人员,可以对报考 人员进行退回重新申报。

在【审核退回】目录下可审核本单位所有审核退回的报考人员。

1.1.4 容缺后补

|                 |                      | <u>ක</u> | saw ×  |                  |         | - DIST  | 19-<br>-   |          |                | 20090602-25 |               |            | X                 | → ✓ 2025   | 年02月25日 11 | :06:02 星期二            | 凡单位管理员   | ~ 🕛 退出 |
|-----------------|----------------------|----------|--------|------------------|---------|---------|------------|----------|----------------|-------------|---------------|------------|-------------------|------------|------------|-----------------------|----------|--------|
| THE SOAR        | 容缺后礼                 | 补列表查试    | 甸      |                  |         |         |            |          |                |             |               |            |                   |            |            |                       |          | 表記へ    |
| G               | 206 <sup>0</sup> .25 |          |        |                  |         |         |            |          |                |             |               |            |                   |            |            |                       |          |        |
| 河南丁老揭名系统        | 单位:                  | 郑州市      |        | - 現义市            | - 現义市   | 北山口镇巡 ~ | 请选择        | 1 m #    | <b>工神</b> : 全部 |             | 00060 781     | 申报级别:      | £85               |            | - 手机号      | 3 <sup>22</sup> 请输入手机 | 16       |        |
|                 | 填报时间:                | 开始时间     | THE A  | 포                | 结束时间    |         | 关键字        | 请输入始     | 名或身份证号         |             |               |            |                   |            |            |                       |          |        |
| <b>企</b> 主页     |                      |          |        |                  |         |         |            |          | <b>2</b> 16    | 1           | 重赏            |            |                   |            |            |                       |          |        |
| <b>首</b> 报名管理 ~ | 0200                 |          |        |                  |         |         |            |          |                |             |               |            |                   |            |            |                       |          |        |
| 本级审核中 >         |                      |          |        |                  |         |         |            | -ALTER D |                |             |               | 0090602-25 |                   |            |            | 2020                  |          | 99     |
| 本级审核记录 ^        | <b>•</b> 19          |          |        | 身份证号             |         |         | #mI(fishi) |          |                | 现岗位等级       | 現向位取得时<br>(6) |            | 申报岗位等级            |            |            |                       |          | - 15   |
| 审核通过            |                      |          | 020602 | 5                |         |         | 202        |          |                |             |               |            | 一级 (商级技           | 18文市3111日日 |            |                       | 0300     | ALL DE |
| 审核不通过           |                      | 1 53     | 025公男  | 411*********9090 | 1976-03 | 商中      | 2001-12    | 25       | 激光技术员          | 5 =0        | 2018          | 体育场地工      | 师)(按年度考<br>核优秀申报) | 政府         | 已补传        | 待复核                   | 学情000002 |        |
| 审核退回            |                      |          |        |                  |         |         |            |          |                |             |               |            |                   |            | < 1 >      | 和田 1 页                |          | )美/页 ¥ |
| 容缺后补            | -                    |          |        |                  |         |         |            |          |                |             |               |            |                   |            |            |                       |          |        |
| 名册打印 ~          |                      |          |        |                  |         |         |            |          |                |             |               |            |                   |            |            |                       |          |        |
| 信息统计 ~          |                      |          |        |                  |         |         |            |          |                |             |               |            |                   |            |            |                       |          |        |
| 市级复核记录          |                      |          |        |                  |         |         |            |          |                |             |               |            |                   |            |            |                       |          |        |
| 省级标记记录          | ma19                 |          |        |                  |         |         |            |          |                |             |               |            |                   |            |            |                       |          |        |
| 因准考证管理 ~        | P.                   |          |        |                  |         |         |            |          |                |             |               |            |                   |            |            |                       |          |        |

容缺后补人员信息列表

在【详情】中查看容缺后补人员的具体信息。

| 报名信息详情                |                                          |                           | ×                        |
|-----------------------|------------------------------------------|---------------------------|--------------------------|
| ALL STREET            | 1999年1996年1997年1997年1997年1997年1997年1997年 | 2012-5-02-25              | antific and an           |
| 500-<br>              |                                          |                           | 2012-02-20<br>2012-02-20 |
| att market and        | ATER IN ALL                              |                           | 97075-022<br>2005-022    |
| edmin and<br>2008-08- | > 往<br>往<br>提<br>报<br>考<br>者<br>合<br>格   | алаана<br>Миния<br>Парала | ant <sup>in</sup>        |

容缺后补审核

点击【容缺后补备注】, 查看容缺后补材料;

若材料补充完整后,点击【确认材料已补】,完成材料上传确认后等待县区及以

# 1.1.5 报名信息查询

| 10 <sup>10</sup> | <b>≣</b> ≪ |             | \$860 | 1查词 × |                    |           |          |             |         |                       |         |           |         |                                                             |                | ≫ ∨ 2025年02月25      | 日 11:44:18 星期二 | 凡単位管理员 〜 🙁 退出 |
|------------------|------------|-------------|-------|-------|--------------------|-----------|----------|-------------|---------|-----------------------|---------|-----------|---------|-------------------------------------------------------------|----------------|---------------------|----------------|---------------|
| <i>HN</i>        | 报名         | 信息查         | 询     |       |                    |           |          |             |         |                       |         |           |         |                                                             |                |                     |                | 1000 NE 1     |
| G                | 单位:        | Ħ           | 別市    |       | - 現义市              | - 1       | 凡义市北山口镇政 | 府 - 请法择     | ÷       | 申报工种                  | 순태      |           | - 申报    | <b>板別:</b> 全部                                               |                | - 手机号               | 请输入手机号         |               |
| 河南工考报名系统         | 填报图        | <b>间:</b> 开 | F始时间  |       |                    | 至         | 结束时间     |             |         | 市级复核:                 | 和选择の合いた |           | ~ 終审    |                                                             | 2025-0         | 备注信息 请选择            | 是否破档/一约        | 请选择 ~         |
| 命主页              | 当前审        | 被状态:        | 全部    |       |                    | ~ 关键      | 序 请输入性   | 名成局份证号      |         |                       |         |           |         |                                                             |                |                     |                |               |
| ·<br>自报名管理 ~     |            |             |       |       |                    |           |          |             |         | 重                     | 6       | <u>22</u> |         |                                                             |                |                     |                |               |
| 本级审核中 へ          |            |             |       |       |                    |           |          |             |         |                       |         |           |         |                                                             |                |                     |                |               |
| 人工审核             |            |             |       |       | 11 <sup>16</sup>   |           |          | 0060 MILLIN |         |                       | 03      | 025-02-0  |         |                                                             |                |                     | ALS.           | 8             |
| 高级技师审核           |            | 序号          | 姓名    | 性别    | 身份证号               | 出生日期      | 文化程度     | 参加工作时间      | 工作年限    | 现岗位工种                 | 现岗位等级   | 现岗位取得时间   | 申报工种    | 中接向位领级                                                      | 単位             | 审核状态                | 当前状态           | 操作            |
| 本坂审核记录 ~<br>容缺后补 |            | 102         | 00000 | ż     | 411*****9323       | 1990-12   | 大学本科     | 2018-01     | 8       | 护理员                   | 五级      | 2019      | PER     | 回級(中級工)<br>(投两位等级证書<br>申版)                                  | RXMULTAR<br>FT | <sup>2</sup> ⊘ ≘₩51 | 日線車            | 详情 操作历史       |
| 报名信息查询           |            | 2           | 10    | 用     | 411                | 1990-12   | 大学本科     | 2014-03     | 00 5 12 | 打桩工                   | 未定设     |           | IERMAN  | 五級 (初級工)                                                    | 和文市北山口纳3<br>府  | *<br>580            | 行物生现交          | 详情 操作历史       |
| 名册打印 ~<br>信息统计 ~ |            | 3           | 1     | あり    | 4118888            | 1990-12   | 大寺       | 2016-12     | 10      | 舞台灯光照明工               | 未定设     | 2020      | ΨI      | 回後(中级工)<br>(按工作年限申<br>授)                                    | 現文市北山口鎮<br>府   |                     | #Switte        | 详情 操作历史       |
| 市政复核记录<br>省级标记记录 |            | 4           | 16    | ×     | 411*******7888     | 1980-12   | 影动中      | 2013-02     | 13      | PIES                  | Ξŵ      | 2018      | Patto S | 二级 (技师)<br>(技岗位等级证书<br>申报)                                  | 机文市北山口镇<br>府   | ◎ 主管単位审核通过          | 長三章校中          | 详情 操作历史       |
| 医准考证管理 ~ ②系统管理 ~ |            | 5           | 王五    | я     | 4119090            | 5 1976-03 | 高中       | 2001-12     | 2525-0  | 激光技术员                 | =8      | 2018      | 体育场地工   | <ul> <li>一級(高級技術)</li> <li>(按年盧考核代秀</li> <li>申报)</li> </ul> | 机文布北山口的动       |                     | 已终事            | 详情 操作历史       |
| a state of the   |            | 6           | 张三    | я     | 413******7777      | 1987-12   |          |             |         |                       |         |           |         |                                                             | 現文市北山口頃3<br>府  | <sup>2</sup> ⊗ 947  | (1912)         | 详情 操作历史       |
|                  |            | RIS         |       | я     | 413***********1236 | 1980-03   | 高中       | 1999-07     | 27      | (約4月)<br>20年日<br>20年日 |         | 2020      | 护理员     | 一級(衛級技術)<br>(授技能発募表集<br>印張)                                 | 現文市北山口構成<br>府  |                     | 县区审核中          | 详情 操作历史       |

报名信息查询人员列表

单位管理员可查询本单位所有报考人员填报信息及当前的审核状态。

单位管理员点击【报名管理】-【报名信息查询】可查看本单位所有报考人员。

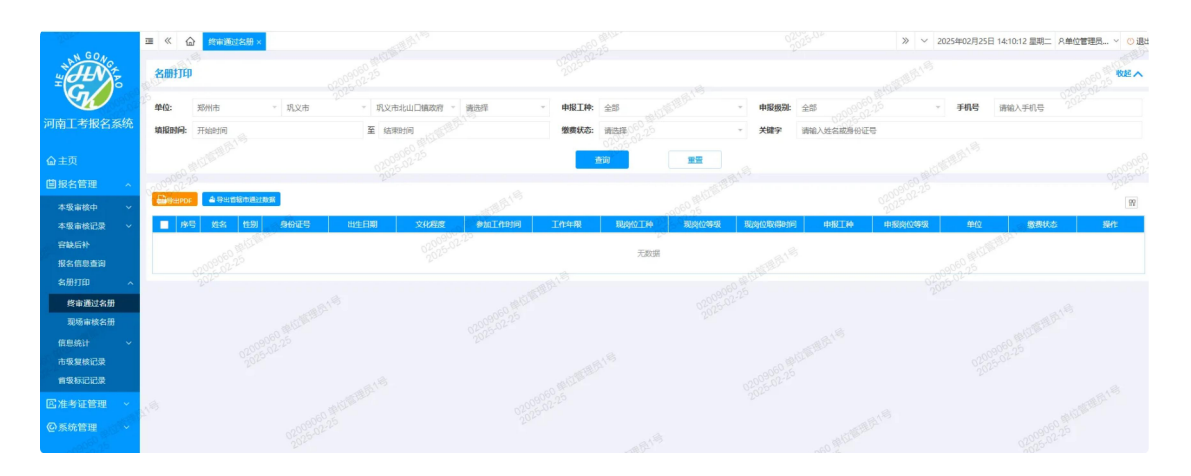

终审通过名册

单位管理员可查询本单位所有通过终审的报考人员名单,选中内容后点击表格上 方【导出 PDF】将数据导出。

单位管理员点击【报名管理】-【名册打印】-【终审通过名册】查看本单位所有通过终审的报考人员。

单位管理员点击【报名管理】-【名册打印】-【现场审核名册】查看本单位所有通过终审的报考人员。

## 1.1.6 查看记录

单位管理员可查询本单位被市级复核有意见的报考人员列表及复核意见。

| * 6.0                                                   | ≡ « {                                     | 合 市級复 | 核记录 ×   |        |        |      |        |            |         |      |        |       |        | >>      | ✓ 2024 | 年10月11日 | 3 08:37:08 | 星期五  | 유001 ~  | 〇退出 |
|---------------------------------------------------------|-------------------------------------------|-------|---------|--------|--------|------|--------|------------|---------|------|--------|-------|--------|---------|--------|---------|------------|------|---------|-----|
| THE TOTAL                                               | 市级复移                                      | 该意见   |         |        |        |      |        |            |         |      |        |       |        |         |        |         |            |      |         | 收起へ |
| Sk.                                                     | 单位:                                       | 省直    |         | - test |        | 请选择  |        | ~ 申掛       | 和:      | 全部   |        | Ŧ     | 申报级别   | 全部      |        | ÷       | 手机号        | 调输入  | 手机号 202 |     |
| 河南工考报名系统                                                | 填报时间:                                     | 开始时间  |         |        | 至 结束时间 | 0    |        | 100 IEA    | 的审核     | ● ±8 |        |       | 关键字    | 请输入J    | 性名或身份; | IS      |            |      |         |     |
| へま西                                                     |                                           |       |         |        |        |      |        | 024        | 赤沟      |      |        |       |        |         |        |         |            |      |         |     |
| · 」」<br>「「「」」<br>「」」<br>「」」<br>「」」<br>「」」<br>「」」<br>「」」 |                                           |       |         |        |        |      |        |            |         |      |        |       |        |         |        |         |            |      |         |     |
| 本級市核由                                                   | · (1) (1) (1) (1) (1) (1) (1) (1) (1) (1) | el    |         |        |        |      |        |            |         |      |        |       |        |         |        |         |            |      |         | 97  |
| 本級审核记录 ~                                                | <b> </b>                                  | 号 姓名  | 11570   | 身份证号   | 出生日期   | 文化程度 | 参加工作工  |            | 時間片     | 减位工  | 現岗位等現  | 现岗位取  | 申报工种 日 | 「「「「「」」 | 波单位    | 自动审核    | 市級         | 复核意识 | 10      | ME  |
| 报名信息查询                                                  |                                           | 0     | 100-10- |        |        |      | 助间     | 2          |         | 种    | 製      | 得时间   |        |         |        | 标记      | -          |      |         |     |
| 名册打印 ~                                                  |                                           |       |         |        |        |      |        |            |         | 无数抓  | E .    |       |        |         |        |         |            |      |         |     |
| 市级复核记录                                                  |                                           |       |         |        |        |      |        |            |         |      |        |       |        |         |        |         |            |      |         |     |
| 省级标记记录                                                  |                                           |       |         |        |        |      |        |            |         |      |        |       |        |         |        |         |            |      |         |     |
| 区准考证管理 >                                                |                                           |       |         |        |        |      |        |            |         |      |        |       |        |         |        |         |            |      |         |     |
| ◎系统管理 ~                                                 |                                           |       |         |        |        |      |        |            |         |      |        |       |        |         |        |         |            |      |         |     |
|                                                         |                                           |       |         |        |        |      |        |            |         |      |        |       |        |         |        |         |            |      |         |     |
|                                                         | 21                                        |       |         |        |        |      |        |            |         |      |        |       |        |         |        |         |            |      |         |     |
| State or                                                |                                           |       |         |        |        |      | Copyri | ight©2006- | 2024 河南 | 省职业技 | 支能等级评价 | 指导中心》 | 反权所有   |         |        |         |            |      |         |     |
|                                                         |                                           |       |         |        |        |      |        |            |         |      |        |       |        |         |        |         |            |      |         |     |

市级复核意见

单位管理员点击【报名管理】-【市级复核意见】查看本单位被市级复核有意见的报考人员及复核意见。

单位管理员可查询本单位被省级标记的报考人员列表及复核意见。

| NGOO             | ॼ ≪ क़     | 市级复核 | 8记录 × 1 | 皆级标记记录 | ×      |      |               |             |           |                  |             |       | » ~   | / 2024年1 | 10月11日     | 08:49:06 星期 | 五 800  | 1~ 0退 |
|------------------|------------|------|---------|--------|--------|------|---------------|-------------|-----------|------------------|-------------|-------|-------|----------|------------|-------------|--------|-------|
| THE TO           | 省级标记组      | 課    |         |        |        |      |               |             |           |                  |             |       |       |          |            |             |        | 收起へ   |
| SK -             | 单位:        | 省直   |         | test   | ×      | 请选择  | ~             | 申报工种:       | 全部        |                  | v           | 申报级别: | 全部    |          | ÷          | 手机号         | 请输入手机号 |       |
| 河南工考报名系统         | 填报时间:      | 开始时间 |         |        | 至 结束时间 |      |               | 自动审核        | () ±15    |                  |             | 关键字   | 请输入姓名 | 5或身份证号   |            |             |        |       |
| 命主页              |            |      |         |        |        |      |               | 查询          |           | <b>RR</b>        |             |       |       |          |            |             |        |       |
| 當报名管理 ~          |            |      |         |        |        |      |               |             |           |                  |             |       |       |          |            |             |        |       |
| 本级审核中 ~          | a StiExcel | l .  |         |        |        |      |               |             |           |                  |             |       |       |          |            |             |        | 99    |
| 本级审核记录 ~         | ■ 序号       | 姓名   | 性别      | 身份证号   | 出生日期   | 文化程度 | 的工作<br>时间 工作年 | 限 资料图片      | 现岗位工<br>和 | 现岗位等 现;<br>43 43 | 制位取<br>時间 申 | 服工种 申 | 服岗位等级 | 单位       | 自动审核<br>标记 | 省级标记        | 意见     | 操作    |
| 报名信息查询<br>合.m.标准 |            | 01   | 024-10- |        |        |      | 43(4)         |             | 10        | 4A 10            | u a feit    |       |       |          | NAMES      | -01         |        |       |
| 名册打印 ~           |            |      |         |        |        |      |               |             | 无数        | E                |             |       |       |          |            |             |        |       |
| 市级复核记录           |            |      |         |        |        |      |               |             |           |                  |             |       |       |          |            |             |        |       |
| 省级标记记录           |            |      |         |        |        |      |               |             |           |                  |             |       |       |          |            |             |        |       |
| 区准考证管理 ~         |            |      |         |        |        |      |               |             |           |                  |             |       |       |          |            |             |        |       |
| ◎系统管理 ~          |            |      |         |        |        |      |               |             |           |                  |             |       |       |          |            |             |        |       |
|                  |            |      |         |        |        |      |               |             |           |                  |             |       |       |          |            |             |        |       |
|                  |            |      |         |        |        |      |               |             |           |                  |             |       |       |          |            |             |        |       |
| 100 A            |            |      |         |        |        |      | Copyright©    | 2006-2024 3 | 「南省职业」    | 支能等级评价指          | 导中心版        | 又所有   |       |          |            |             |        |       |

省级标记记录

单位管理员点击【报名管理】-》【省级标记记录】查看本单位被省级抽查复核有意见的报考人员及标记意见。

1.2 准考证管理

1.2.1 准考证查询

开放打印准考证后,查看及打印本单位报考人员准考证。

|                                                                                                    | <ul> <li>              ・ 企             ・市坂复校記录× 省级标記记录×</li></ul> | ▲回×<br>- (1000年)<br>- 2024-1<br>- 2024-1<br> | 0 <sup>00-70-1</sup> ※ > 2024年10<br>202 <sup>4</sup> | 0月11日 06:58:00 墾期五 8,001 ~ 0 退出<br>数記 へ |
|----------------------------------------------------------------------------------------------------|-------------------------------------------------------------------|----------------------------------------------|------------------------------------------------------|-----------------------------------------|
| She la contra contra co | 单位: 省直 🔹 test                                                     | ▼ 请选择 ▼ 申报工种: 全部                             | · 申报级别: 全部                                           | ▼ 最否打印: 全部                              |
| 河南工考报名系统                                                                                                    | 考试日期: 开始时间                                                        | 至结束时间                                        | 请输入考场或考试地点 <b>关</b>                                  | 关键字 调输入姓名或身份证号                          |
| 命主页                                                                                                    |                                                                   | 2024-10 直询                                   |                                                      |                                         |
| <b>圓</b> 报名管理 ~                                                                                                    |                                                                   |                                              |                                                      |                                         |
| 区准考证管理 ^                                                                                                    |                                                                   | 01.001                                       | 01000-10-1                                           |                                         |
| 准考证查询                                                                                                    | ▶ · · · · · · · · · · · · · · · · · · ·                           | 3 地区 単位 服将工种 报<br>2 <sup>01</sup>            | 考岗位等级 开始考试日期 考点 打印机                                  | 状态时间 是否开启打印 操作                          |
| ④系统管理 ~                                                                                                    |                                                                   | 无数据                                          |                                                      |                                         |
|                                                                                                    |                                                                   |                                              |                                                      |                                         |
|                                                                                                    |                                                                   |                                              |                                                      |                                         |
|                                                                                                    |                                                                   | Copyright©2006-2024 河南省职业技能等                 | 级评价指导中心版权所有                                          |                                         |

#### 准考证查询

2.主管单位管理员

主要职能与单位管理员基本相同,除报名管理、准考证管理外,添加了一个系统管理主菜单。

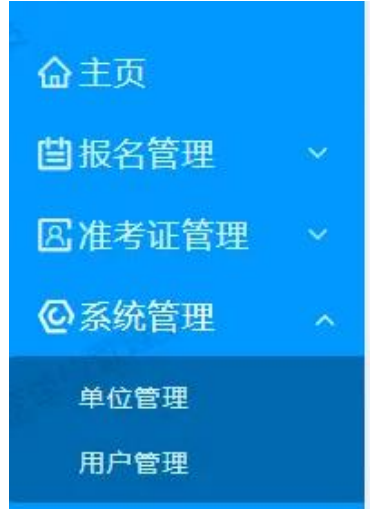

主管单位管理员菜单栏

(系统管理功能参见 3.4 系统管理中的单位管理和用户管理)

3.县区管理员

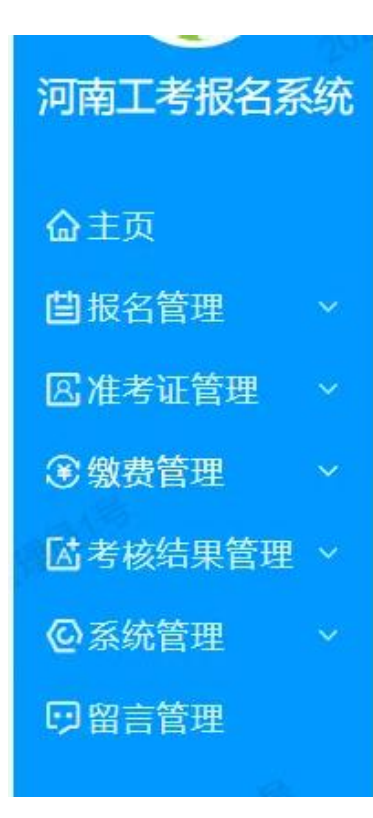

#### 县区管理员菜单栏

3.1 报名信息管理

### 报名信息管理

3.1.1 补报

|                 | ≡ ≪ ☆ ₩版×             |                 |                                                                                                    | ≫ ∨ 2025年02月25日 15:51:36 星期二 凡長区管理员 ∨ ○ 退出   |
|-----------------|-----------------------|-----------------|----------------------------------------------------------------------------------------------------|----------------------------------------------|
|                 | 补报人员管理                |                 |                                                                                                    | Real And And And And And And And And And And |
|                 | 塘区: 郑州市 机义市           | 关键字: 请输入姓名或身份证号 |                                                                                                    |                                              |
| <u> </u>        |                       | 000 0025        |                                                                                                    |                                              |
| <b>崮</b> 报名管理 ^ | ○ 医mb R / B           |                 |                                                                                                    | A REPORT                                     |
| 本级审核中 >         | 002                   |                 | and the second second se | (2005 02-2- H                                |
| 本级审核记录 🗸 🗸      | 序号 姓名 身份证号            | 10X             | 深加时间                                                                                                    | 機作はの                                         |
| 报名信息查询          | 1 這迴 413*******7776   | 現义市             | 2025-02-20 15:07:31                                                                                                    |                                              |
| 容缺后补            | 2 +NHX 413*******7896 | NXX8 0205-04    | 2025-02-21 09:28:51                                                                                                    |                                              |
| 名册打印 >          |                       |                 |                                                                                                    | < 1 > 詞語 1 页 論注 共2 条 20 新/页 ▼                |
| 信息统计 >          |                       |                 |                                                                                                    |                                              |
| 补报              |                       |                 |                                                                                                    |                                              |
| 破俗中报            |                       |                 |                                                                                                    |                                              |
| 市级复核记录          |                       |                 |                                                                                                    |                                              |
| 省级标记记录          |                       |                 |                                                                                                    |                                              |
| 历史报名数据查询        |                       |                 |                                                                                                    |                                              |
| 区准考证管理 ~        |                       |                 |                                                                                                    |                                              |

点击【添加补报人员】添加人员信息,添加完成后,考生需用初始密码进行登录。

注意:没有社保人员,需县区管理员用补报功能添加考生。

3.1.2 破格 (一线) 申报

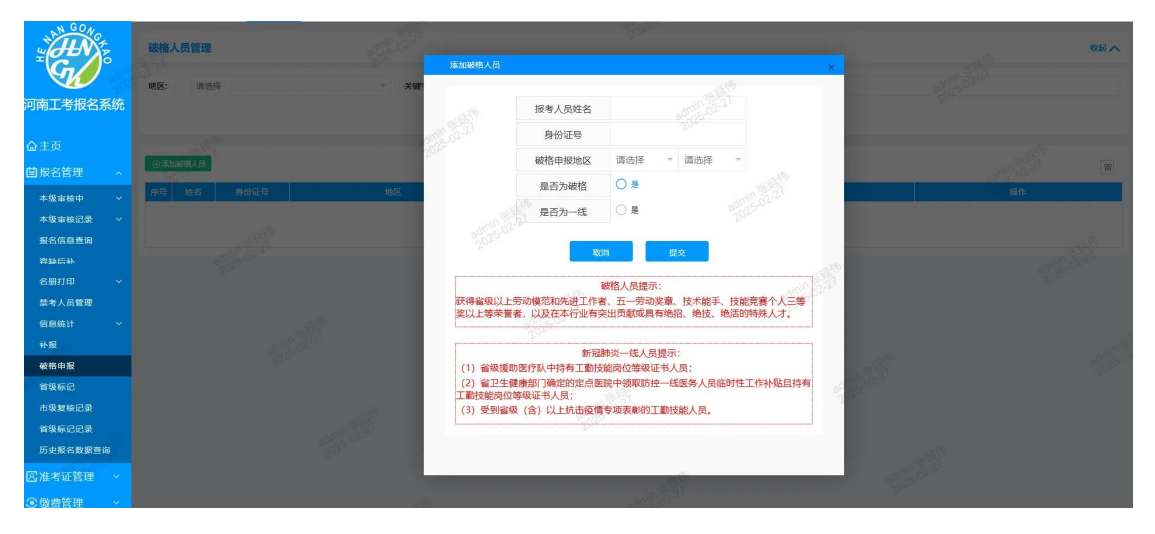

点击【添加破格人员】添加破格/一线人员信息,添加完成后,考生需用初始密 码进行登录。

- 3.2 缴费管理
- 3.2.1 应缴报考人员列表

| 立缴报制          | <b>肾人</b> ! | 员列表  |    |      |         |      |            |      |             |           |             |              |                                                                         |    |                    |      |      |      | 收起,  |
|---------------|-------------|------|----|------|---------|------|------------|------|-------------|-----------|-------------|--------------|-------------------------------------------------------------------------|----|--------------------|------|------|------|------|
| 自位:           | 信           | 的市   | Ŧ  | 请选择  | 请选择     | ▼ 请送 | 择          | 申报日  | 种: 全部       |           | v           | 申报级别         | 》: 全部                                                                   |    | *                  | 手机号  | 请输入手 | 机号   |      |
| 真报时间:         | Я           | 开始时间 |    |      | 至结束时间   |      |            | 缴费力  | 式 全部        |           | ~           | 缴费状器         | 201<br>5: 请选择                                                           |    | *                  | 关键字  | 请输入如 | 名或身份 | 分证号  |
|               |             |      |    |      |         |      |            | 查道   | đ           |           | <b>E</b> E  |              |                                                                         |    |                    |      |      |      |      |
| <u>а</u> ӘшЕх | cel         | □短信群 | 泼  |      |         |      |            |      |             |           |             |              |                                                                         |    |                    |      |      |      | 99   |
| ■ B           | 号           | 姓名   | 性别 | 身份证号 | 出生日期    | 文化程度 | 参加工作<br>时间 | 工作年限 | 现岗位工<br>种   | 现岗位等<br>级 | 现岗位取<br>得时间 | 申报工种         | 申报岗位<br>等级                                                              | 县区 | 单位                 | 缴费状态 | 缴费方式 |      | 操作   |
|               | 1           | -04  |    |      | -       | -    | 2003-12    | 22   | 汽车驾驶维<br>修员 | 三级        | 2019        | 汽车驾驶与<br>维修员 | 二级(技<br>师)(按岗<br>位等级证书<br>申报)                                           | 市直 |                    | 已繳费  | 线上   | 详情   | 取消确认 |
|               | 2           | 100  |    | -    |         | -    | 2001-12    | 24   | 汽车驾驶维<br>修员 | 三级        | 2019        | 汽车驾驶与 维修员    | 二级(技<br>师)(按岗<br>位等级证书<br>申报)                                           | 市直 | -                  | 已繳费  | 线上   | 详情   | 取消确认 |
|               | 3           | -    | 1  | -    | 121     |      | 1990-09    | 35   | 汽车驾驶员       | 二级        | 2014        | 汽车驾驶与<br>维修员 | <ul> <li>一级 (高级<br/>技师) (按<br/>年度考核优<br/>秀申报)</li> </ul>                | 市直 | Real Property lies | 已撤费  | 线上   | 详情   | 取消确认 |
|               | 4           | -    |    | -    | and and | -    | 1993-09    | 32   | 汽车驾驶员       | 二级        | 2016        | 汽车驾驶与<br>维修员 | <ul> <li>一级 (高级</li> <li>技师) (按</li> <li>年度考核优</li> <li>秀申报)</li> </ul> | 市直 | -                  | 已缴费  | 线上   | 详情   | 取消确认 |

应缴报考人员列表

3.2.2 网上缴费状态查询

| 自位:        |       | 信阳市    | ▽ 请选择 |               | 请选择   | -          | 请选择   | ▼ 审核时间段:              | 开始时间                    |               |        | 至结药   | 東时间        |      |      |
|------------|-------|--------|-------|---------------|-------|------------|-------|-----------------------|-------------------------|---------------|--------|-------|------------|------|------|
| \$ġ\$      | 状态:   | 全部     |       | 费用类型:         | 全部    | 17 ± 10    | 申报等级: | 全部                    | → 关键                    | <b>[字:</b> 请辅 | 入姓名、身份 | 证号或缴割 |            |      |      |
|            |       |        |       |               |       |            | 查询    | 1                     | 1 <b>H</b>              |               |        |       |            |      |      |
| <u>4</u> 등 | ШЕхсе | ▲ 上传称: |       | 入样例           | 夏信群发  |            |       |                       |                         |               |        |       |            |      |      |
|            |       |        |       |               | 申报工种  | 申报岗位等<br>级 | 费用类型  | 缴费码                   | 交易时间                    | 缴费时间          | 缴费状态   | 应缴金额  | 实际缴费金<br>额 | 收据信息 |      |
|            | 1     |        |       |               | 农业技术员 | —级         | 评审费   | -                     | 2024-09-06 1<br>6:00:36 |               | 已缴     | 130   | 130        | -    | 取湍确认 |
|            | 2     | 1818   |       | Land          | 收银审核员 | —级         | 评审费   | -                     | 2024-09-06 0<br>8:29:59 |               | 已繳     | 130   | 130        | -    | 取洲确认 |
|            | 3     | -      |       | in section of | 收银审核员 | 一级         | 评审费   |                       | 2024-09-06 0<br>8:29:33 |               | 已繳     | 130   | 130        | -    | 取消确认 |
|            | 4     | -      | -     | -             | 城管监察员 | —级         | 评审题   | -                     | 2024-09-05 2<br>0:32:12 |               | 已缴     | 130   | 130        |      | 取消确认 |
|            | 5     | 1000   | -     | -             | 农业技术员 | —級         | 评审费   | and the second second | 2024-09-05 1<br>7:56:34 |               | 已缴     | 130   | 130        | 1000 | 取消确认 |
|            | 6     | 1000   | -     | -             | 收银审核员 | —级         | 评审费   |                       | 2024-09-05 1<br>7:41:37 |               | 已繳     | 130   | 130        |      | 取消确认 |
|            |       |        |       |               |       |            |       |                       | 2024 00 024             |               |        |       |            |      |      |

网上缴费状态列表

3.2.3 扫码缴费

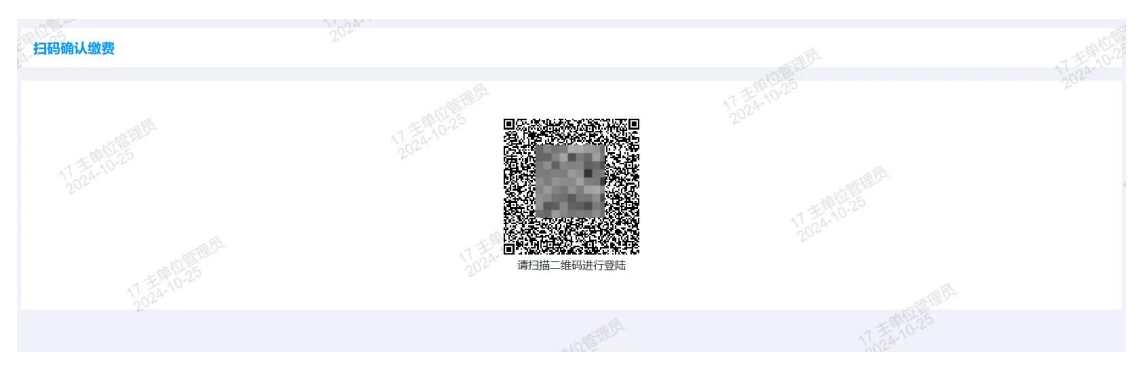

缴费二维码

3.2.4 缴费统计

| 缴费       | 充计             |                                                                                                    |                                                                                                    |                         |             |          |             |           |          |             | 收起へ        |
|----------|----------------|----------------------------------------------------------------------------------------------------|----------------------------------------------------------------------------------------------------|-------------------------|-------------|----------|-------------|-----------|----------|-------------|------------|
| 单位:      |                | ang and                                                                                                    | ▼ 请选择 ▼                                                                                                    | 请选择                     | · 请选择<br>重置 |          | 17 3 1025   |           |          |             |            |
| 市直<br>其余 | 单位 共i<br>县区 共i | 计审核通过 1075 人<br>计审核通过 7195 人                                                                                                    | 已缴费 1066 人<br>已缴费 7132 人                                                                                                    |                         |             |          |             |           |          |             |            |
|          | 序号             | 单位编码                                                                                                    | 单位客称                                                                                                    | 202                     |             |          | 8%          | 要人数       | المر     |             | 未缴费人数      |
|          | 1              |                                                                                                    |                                                                                                    | 省雄市                     | 五级<br>0     | 四级<br>0  | 三級          | 二级<br>0 、 | —级<br>—级 | 合计<br>0     | 0          |
|          | 2              | Concession in the local division of the local division of the loca | in the second second se | 省辖市                     | 6.25 0      | 0        | 0           | 2         | 13       | 15          | 0          |
|          | 3              |                                                                                                    | and the second second s | 省總市                     | 0           | 0        | 0           | 0         | 0        | 0           | 0          |
|          | 4              |                                                                                                    | -                                                                                                    | 省塘市                     | 0           | 0        | 1           | 0         | 1        | 2013        | 0          |
|          | 5              |                                                                                                    |                                                                                                    | 省總市                     | 0           | 0        | 2           | 0         | 0        | 2           | 0          |
|          | 6              |                                                                                                    | The second second second second second second second second second second second second second second second se                                                                                                    | 省總市                     | 0           | 0        | 0           | 0         | 0 20     | A-10 0      | 0          |
|          | 7              | 1 CONTRACTOR OF THE OWNER                                                                                                    | And in case of the local division of the local division of the loc | 省總市                     | 10-10       | 0        | 1           | 0         | 0        | 1           | 0          |
|          | 8              |                                                                                                    | and the second second s | 省继市                     | 20          | 0        | 0           | 0         | 1        | 1           | 0          |
|          | 9              |                                                                                                    | and the second second s | 省鐵市                     | 0           | 0        | 0           | 0         | 0        | 0           | 0.0-       |
|          | 10             |                                                                                                    | And the second second                                                                                                    | 省鐵市                     | 0           | 0        | 0.00        | 0         | 0        | 0           | 020        |
|          |                |                                                                                                    | Cc                                                                                                    | opyright©2006-2024 河南省职 | 业技能等级评价排    | (导中心版权所) | 25 < 1<br>≣ | 2 3 416   | > 刑班 1   | 页 确定 共 4159 | 条 10 条/页 ♥ |

缴费统计列表

## 3.3 考核结果管理

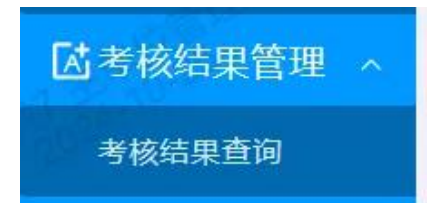

考核结果管理菜单栏

3.3.1 考核结果查询

| 成绩          | 查询   |    |       |       |      |         |       |             |                   |             |              |                            |       |      | 收ā            |
|-------------|------|----|-------|-------|------|---------|-------|-------------|-------------------|-------------|--------------|----------------------------|-------|------|---------------|
| 单位:         | 信阳   | 市  | ▼ 请选择 | ▼ 请选择 | - j  | 青选择     | 申报工种: | 全部          | ,                 | 申报级别        | : 全部         |                            | ▼ 手机号 | 请输入手 | -机号           |
| 填报时         | 间:开始 | 时间 |       | 至结束   | 时间   |         | 考核结果: | 全部          | 2                 | 关键字         | 请输入姓         | 名或身份证号                     |       |      |               |
|             |      |    |       |       |      |         | 查询    |             | EE                |             |              |                            |       |      |               |
| <b>솔</b> 등: | は大像  |    |       |       |      |         |       |             |                   |             |              |                            |       |      |               |
| <b>养</b> 号  | 姓名   | 性别 | 身份证号  | 出生日期  | 文化程度 | 参加工作时间  | 工作年限  | 现岗位工种       | 现岗位等级             | 现岗位取得时<br>间 | 申报工种         | 申报岗位等级                     | 单位    | 考核结果 | 操作            |
| 1           | -    | 20 |       | -     | -    | 2003-12 | 22    | 汽车驾驶维修<br>员 | 9 <sup>3</sup> =% | 2019        | 汽车驾驶与维<br>修员 | 二级 (技师)<br>(按岗位等级<br>证书申报) |       |      | 直看            |
| 2           | -    | 1  | - 3   |       | 100  | 2001-12 | 24    | 汽车驾驶策修      | 三级                | 2019        | 汽车驾驶与维<br>修员 | 二级 (技师)<br>(按岗位等级<br>证书申报) | -     |      | 查看            |
| 3           | -    |    |       |       |      | 2007-12 | 18    | 汽车驾驶员       | 四级                | 2018        | 汽车驾驶与维<br>修员 | 三级 (高级<br>工) (按工作<br>年限)   |       |      | 直看            |
| 4           | -    |    |       | -     | 5    | 2004-12 | 21    |             | 大定级               |             | 行政事务人员       | 三级 (高级<br>工) (按工作<br>年限)   | Ŧ     |      | 查看            |
| 5           | -    |    |       | -     |      | 2005-12 | 20    |             | 未逾级               |             | 行政事务人员       | 三级 (高级<br>工) (按工作<br>年限)   |       |      | 直看(120<br>(2) |

考核结果查询列表

# 3.4 系统管理

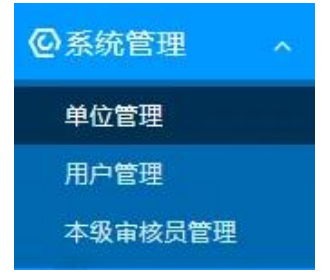

## 3.4.1 单位管理

| NGOO                                          | ≡ « 🏠 ₩001   | 理× 用户管理× 按工种统计× |                   |                      | √0°'' ≫ ∨ 20  | 24年10月11日 09:33:41 星期五 | A001 ~ 〇退出 |
|-----------------------------------------------|--------------|-----------------|-------------------|----------------------|---------------|------------------------|------------|
| THE TO                                        | 单位管理         |                 |                   |                      |               |                        | 收起へ        |
| <b>S</b>                                      | 单位: 省直       |                 | ▼ test            |                      | 单位名称 单        | 位名称                    |            |
| 河南 <b>上</b> 考报名系统                             | . 0          |                 | ± 000001,00       | ig <b>1</b> 17       |               |                        |            |
| <b>命主页</b>                                    | 01000001     |                 |                   |                      |               |                        |            |
| <ul> <li>国报名管理 ~</li> <li>医准考证管理 ~</li> </ul> | 序<br>单位代码    | 单位名称            | 所履地区 单位           | 立英型 上级单位             | 管理员,00000     | 操作                     |            |
| ◎系统管理 ^                                       | 1 0100000100 | 🕞 test          | 河南省-省直 2009年      | 782                  | (01000001)001 | 删除管理员 编辑管理员 删          | 除添加下级单位编辑  |
| 单位管理用户管理                                      |              |                 |                   |                      |               |                        |            |
|                                               |              |                 |                   |                      |               |                        |            |
|                                               | 51           |                 | Copyright©2006-21 | 024 河南省职业技能等级评价指导中心指 | 反权所有          |                        |            |

单位管理

主管单位管理员登录系统后,点击菜单【系统管理】-【单位管理】,可对本单 位所属单位进行编辑、删除、添加所属单位及设置所属单位管理员

3.4.2 用户管理

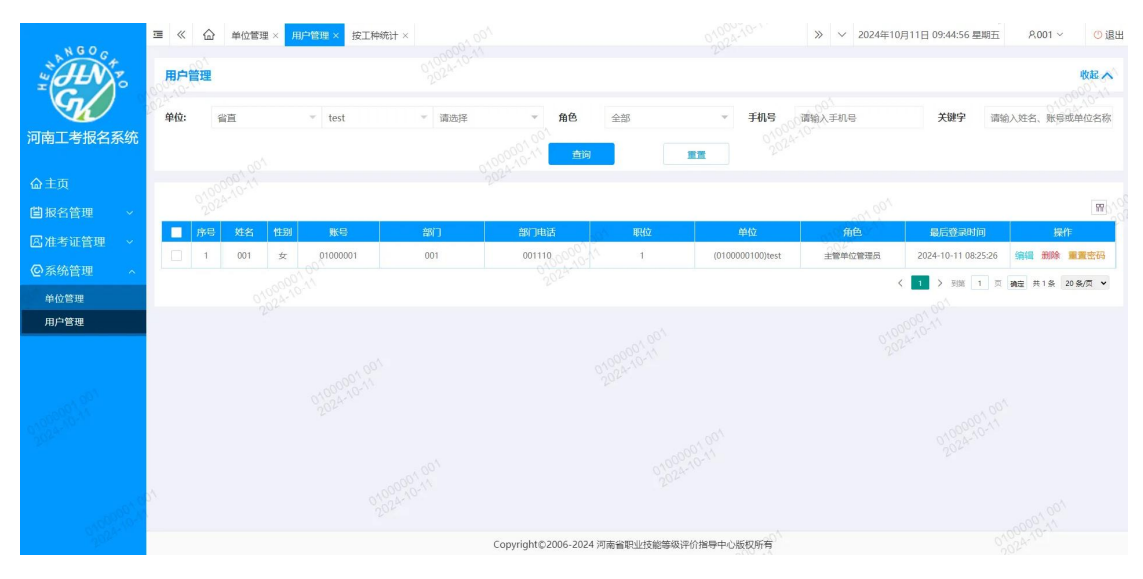

用户管理

主管单位管理员中可以对用户进行编辑、删除、重置密码,重置密码为默认密码

123。

# 3.4.3 本级审核员管理

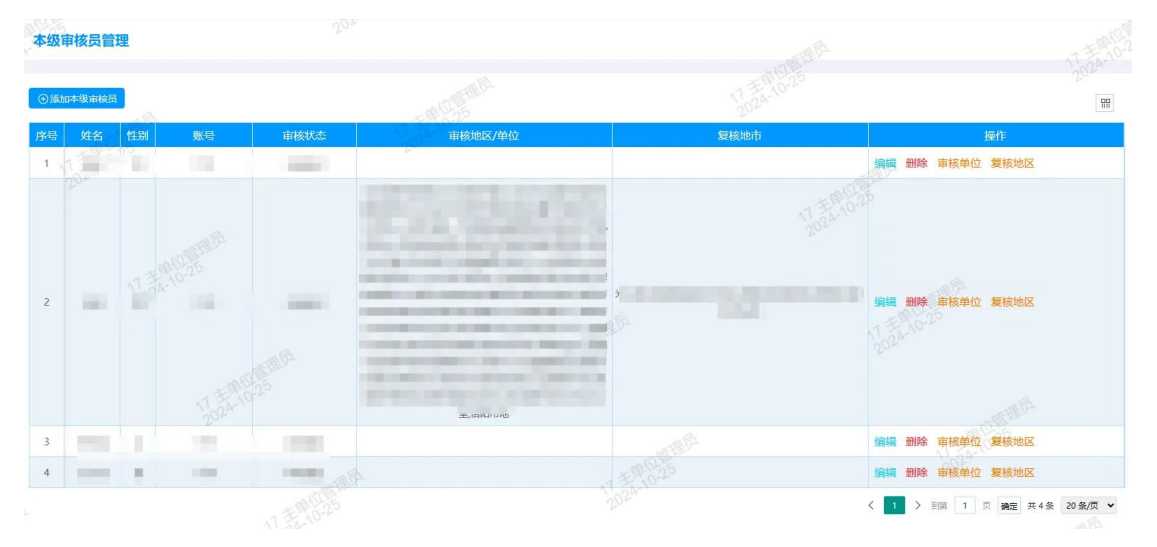

本级审核员

对本级审核员进行添加、编辑、删除操作。